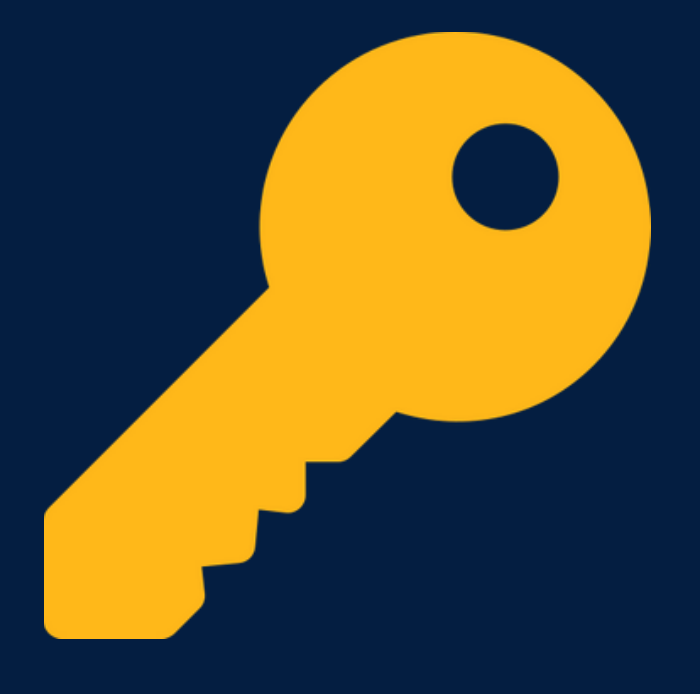

# FINDING LIBRARY PASSWORDS IN CANVAS

## And Other Ways To Access Them

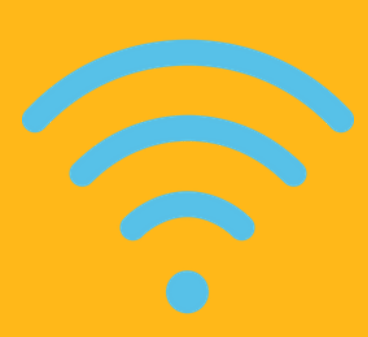

#### ENROLL IN STUDENT RESOURCES CANVAS COURSE

- Go to https://mgccc.instructure.com/enroll/AKYEMK
- Click "Enroll in Course"

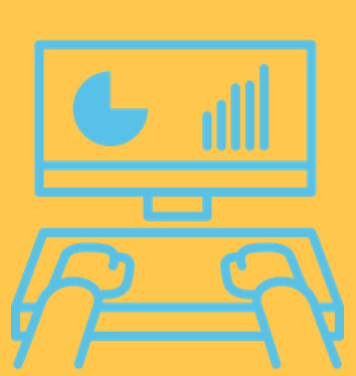

## FIND COURSE IN DASHBOARD

The course you want is called "MGCCC Student Resources." When you open it, you should see the home page of the course.

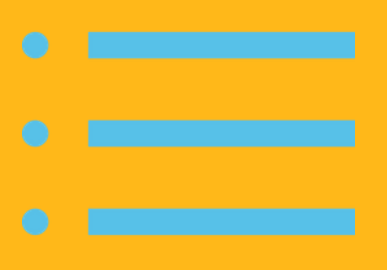

## **OPEN MODULES**

Modules can be located in the menu on the left side of the page.

### **FIND LIBRARY RESOURCES**

You should see a list of modules related to online learning. Scroll down until you see the Library Resources Module. The passwords can be found in the document called "Library Passwords."

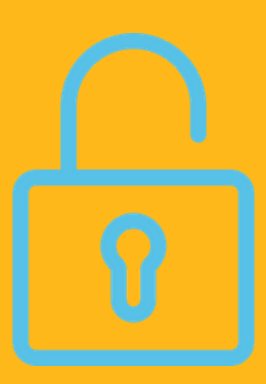

#### OTHER WAYS TO GET PASSWORDS

- Email the library from your school email address.
- Pick up a printed list from the library.